How to for students looking to complete Student Review Instructor (SRIs) for their classes each semester.

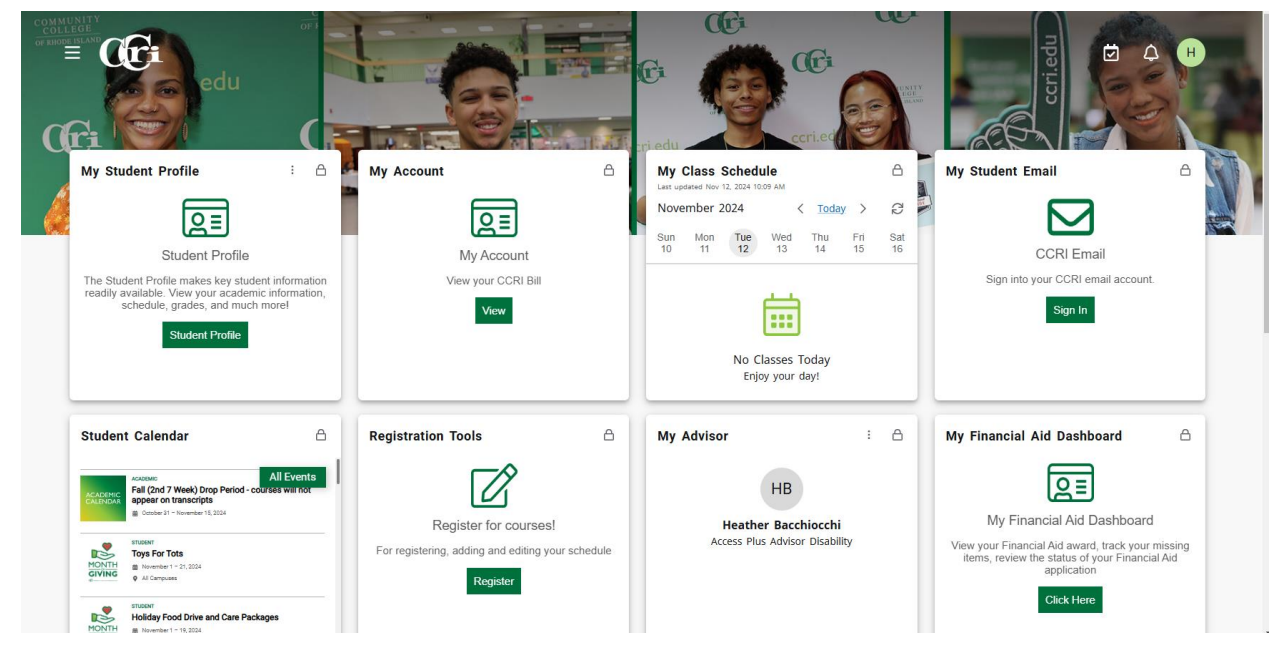

I. Login into your (student) MyCCRI account

2. Click on the "Three Lines" in the top left corner of your screen (it is circled in red on the image above).

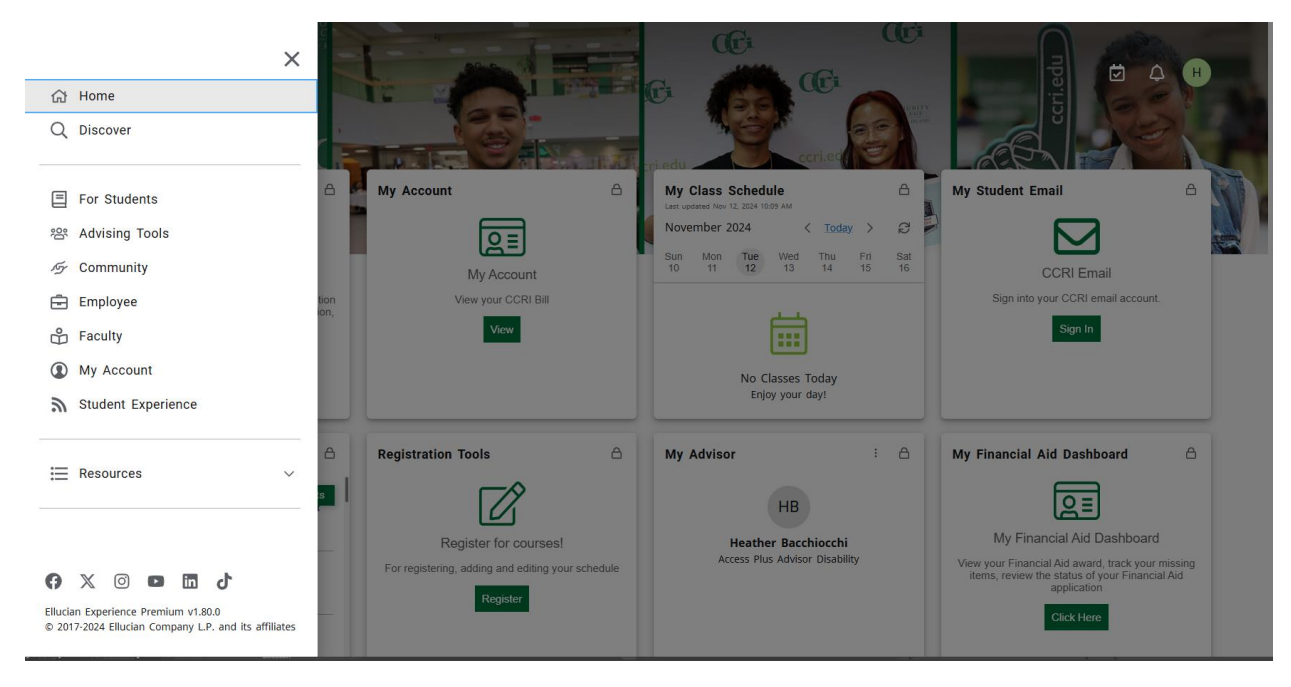

3. Click on "For Students" (it is circled in red in the image above).

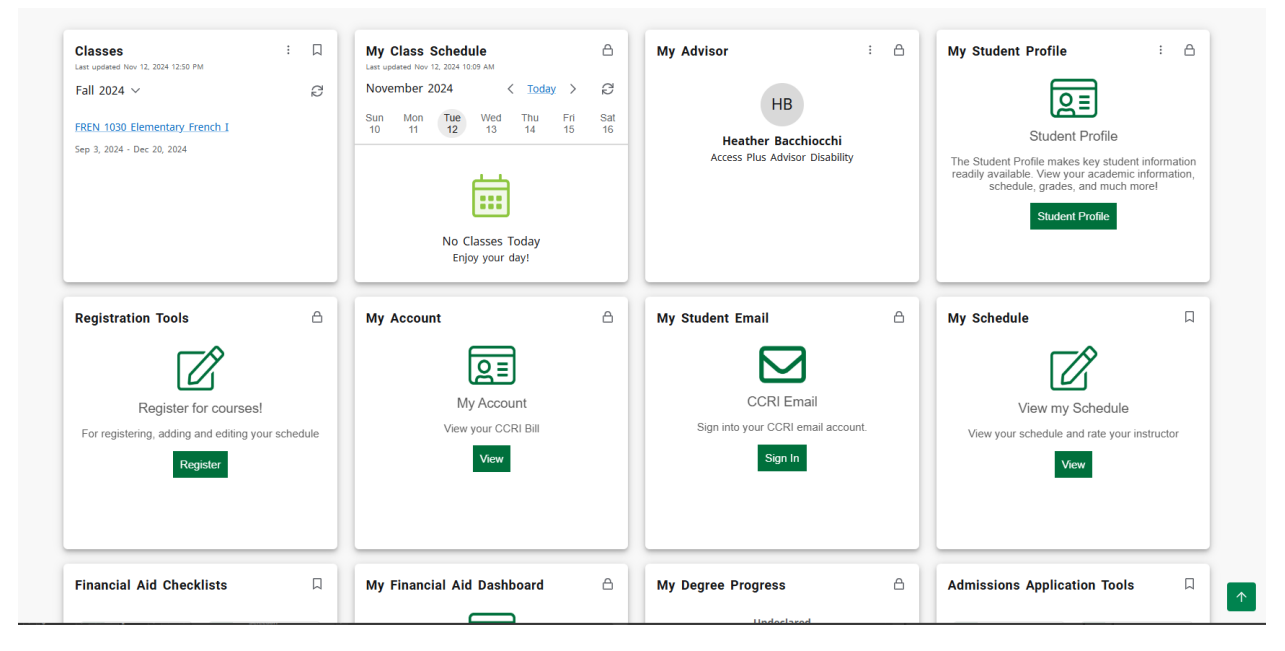

4. Locate the "My Schedule" card, and click the green "View" button (it is circled in red in the image above).

| COMMUNITY COLLEGE<br>of Rhode Island                     |                                                          |  |  |  |
|----------------------------------------------------------|----------------------------------------------------------|--|--|--|
| Student Financial Aid Faculty Services (Employee Finance |                                                          |  |  |  |
| Search 60                                                |                                                          |  |  |  |
| Select Term                                              |                                                          |  |  |  |
|                                                          |                                                          |  |  |  |
| Select a Term: Spring 2025                               |                                                          |  |  |  |
|                                                          | Spring 2025 Jan 15, 2025 - May 10, 2025 📫                |  |  |  |
| Submit                                                   | Fall 2024 Sep 03, 2024 - Dec 20, 2024                    |  |  |  |
| RELEASE: 8.7.2.12                                        | CWCE Fall 2024 Jul 01, 2024 - Dec 31, 2024               |  |  |  |
| @ 2024 Ellusian                                          | Summer 2024 (View only) May 20, 2024 - Aug 10, 2024      |  |  |  |
| © 2024 Ellucian                                          | Spring 2024 (View only) Jan 22, 2024 - May 10, 2024      |  |  |  |
|                                                          | CWCE Spring 2024 (View only) Jan 01, 2024 - Jun 30, 2024 |  |  |  |
|                                                          | Fall 2023 (View only) Sep 05, 2023 - Dec 22, 2023        |  |  |  |
|                                                          | CWCE Fall 2023 (View only) Jul 01, 2023 - Dec 31, 2023   |  |  |  |
|                                                          | Summer 2023 (View only) May 22, 2023 - Aug 18, 2023      |  |  |  |
|                                                          | Spring 2023 (View only) Dec 27, 2022 - May 12, 2023      |  |  |  |
|                                                          | CWCE Spring 2023 (View only) Jan 01, 2023 - Jun 30, 2023 |  |  |  |
|                                                          | Fall 2022 (View only) Aug 31, 2022 - Dec 21, 2022        |  |  |  |
|                                                          | CWCE Fall 2022 (View only) Jul 01, 2022 - Dec 31, 2022   |  |  |  |
|                                                          | Summer 2022 (View only) May 23, 2022 - Aug 15, 2022      |  |  |  |
|                                                          | Spring 2022 (View only)                                  |  |  |  |
|                                                          | CWCE Spring 2022 (View only) Jan 01, 2022 - Jun 30, 2022 |  |  |  |
|                                                          | Fall 2021 (View only) Sep 01, 2021 - Dec 21, 2021        |  |  |  |
|                                                          | CWCE Fall 2021 (View only) Jul 01, 2021 - Dec 31, 2021   |  |  |  |
|                                                          | Summer 2021 (View only) May 24, 2021 - Aug 16, 2021      |  |  |  |
|                                                          | Spring 2021 (View only)Dec 28, 2020 - May 10, 2021 🔹     |  |  |  |

5. Select the "Term" from the drop-down menu (as shown in the image above)

## Student Schedule:

All course cancellations will be communicated to students via MyCCRI email.

Students are responsible for dropping all courses they are unable to attend. Please drop your classes through MyCCRI or in person. Tuition charges will be removed from your bill only if you drop your classes by the published drop deadline. Drop deadlines may vary by semester.

Schedules, grades, bills, degree evaluations, unofficial transcripts and more can be found online using the MyCCRI portal. Official transcripts can be obtained from Enrollment Services on any campus. Through this effort we hope to save on resource and energy consumption as the entire college seeks to be a more environmentally responsible member of our community.

Please print this schedule right before going to class to ensure that you have the most accurate information including the room, the instructor, the campus, the days and the times.

## Total Credit Hours: 3.000

|                                                                                                    |                                                                                      | Legend for meeting days                                            |                              |  |  |  |  |
|----------------------------------------------------------------------------------------------------|--------------------------------------------------------------------------------------|--------------------------------------------------------------------|------------------------------|--|--|--|--|
| U - Sunday H - Monday T - Tuesday W - Wednesday R - Thursday F - Friday S - Satur                                                                                                    | - Monday T - Tuesday W- Wedne                                                        | day R- Thursday F- Frida                                           | y <mark>s</mark> - Saturday  |  |  |  |  |
| Examples:                                                                                                    | - Mondays, Wednesdays, and Frida                                                     | - Tuesdays a                                                       | nd Thursdays                 |  |  |  |  |
| Scheduled Meeting Times                                                                                                    |                                                                                      |                                                                    |                              |  |  |  |  |
| STAT CRN Course Credits Days Time Where Start/End Instructors                                                                                                    | Credits Days Time                                                                    | Where Start/End Inst                                               | ructors                      |  |  |  |  |
| RW     37095 Elementary<br>French I<br>FREN-1030-601     3.000     Image: Transmission of the state of the state of the st | 3.000 Does not meet of specific days/time                                            | No Scheduled Sep 03, Car<br>Meetings 2024/ (P.)<br>Dec 20,<br>2024 | JA. Panaccione Book<br>Store |  |  |  |  |
| Table Layout:  Grid Layout:  Frintable Version Select "Table Layout" for a new window with a printable version of your schedule Select "Grid Layout" for a new window with a grid version of your schedule Select "Bolton beroulous"                                                                                                    | a new window with a printable version of<br>a new window with a grid version of your | our schedule<br>hedule                                             |                              |  |  |  |  |

Avoid the Dron for Non navment

6. On the next screen, you should see your current courses. If the evaluation for the course is available, there will be a "red" flag to the right of the instructor's name. Click on the "instructor's name" to open the student evaluation. Once the evaluation has been completed, the "red" flag will become a "checkmark."